# The Gimp

TheGimp è un eccellente programma di grafica completamente gratuito dotato di caratteristiche e funzioni analoghe a quelle di software più blasonati (e parecchio cari). Nasce per il sistema operativo Linux e da poco è disponibile questa nuova versione, la 1.2.5, per Windows.

E' utilissimo per modificare immagini che potete aver acquisito con uno scanner, con una macchina fotografica digitale, una telecamera e dalla TV, oppure per crearne di nuove.

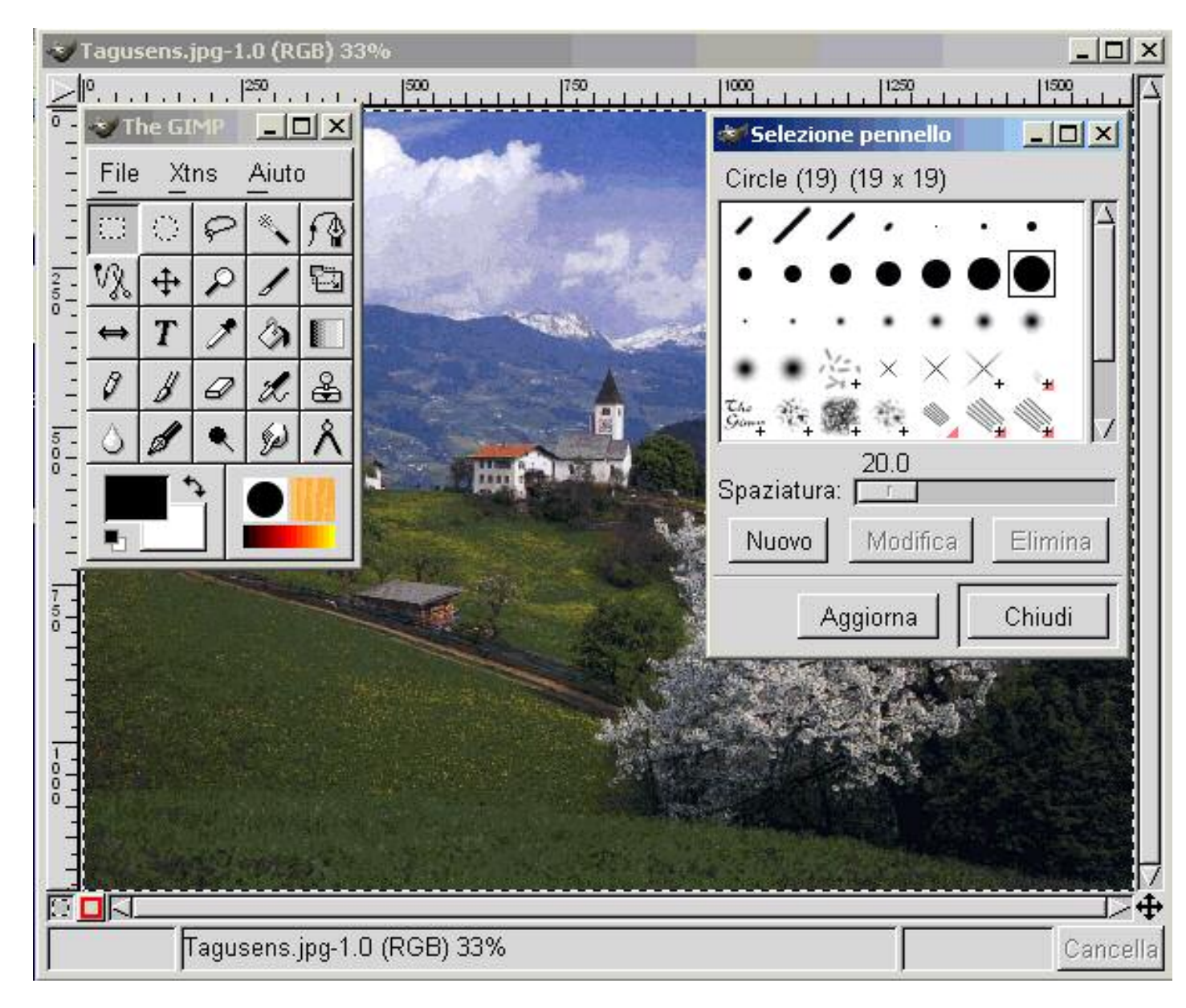

Consente di lavorare su livelli diversi, possiede set di strumenti molto potenti per il disegnoautore e per il fotoritocco, quest'ultimo con numerosi filtri.

|                                   | 🤝 The 🔳 🗖 🚺                      | 🛾 🍼 Opzioni strumenti 🛛 🗖 🔀            |
|-----------------------------------|----------------------------------|----------------------------------------|
|                                   | File Xtns Aiuto                  | III Selezione rettangolare             |
|                                   | <u> </u>                         | Piumata 10.0                           |
|                                   | 12 + 2/1                         | Raggio:                                |
| 🍽 Alpe innevata.jpg-0.0 (RGB) 33% |                                  | Dimensioni fisse / Unità di misura     |
|                                   | 0 1 0 1. 8                       | Larghezza: 1                           |
|                                   | 08912                            | Altezza: 1                             |
|                                   |                                  | Unità: px 🔟                            |
|                                   |                                  | 🔸 Livelli, canali e tracciati 📃 🗖 🔯    |
|                                   | 1252                             | Immagine: 🔤 Alpe innevata.jpg-0 💷 Auto |
|                                   | IS IN THE                        |                                        |
|                                   | to the Party of the Party of the | Livelli Canali Tracciati               |
|                                   | 18. 000                          | Modalità: Normale 💷 💷 Trasparenza      |
|                                   |                                  | Opacità                                |
|                                   |                                  | 💿 🛲 Sfondo 🏳                           |
|                                   | The at                           |                                        |
| -                                 |                                  |                                        |
|                                   | 1                                |                                        |
|                                   |                                  |                                        |
|                                   |                                  |                                        |
| <u> </u>                          |                                  |                                        |
|                                   |                                  | Chiudi                                 |

Una guida per i "Primi passi con Gimp" si trova a questo indirizzo: <u>http://members.xoom.virgilio.it/ALLUNGO</u>

ma non si può mancare la homepage del programma, dalla quale scaturiscono numerosi altri indirizzi per manuali e tutorial: <u>http://www.it.gimp.org/www/</u>

### Installazione

L'installazione di Gimp avviene in tre fasi e occorre dotarsi di un programma per decomprimere i files che scaricheremo (consiglio <u>ZipGenius</u>, se non ne avete già uno installato):

1) raggiungete il sito: <u>http://www2.arnes.si/~sopjsimo/gimp/</u>

Troverete nella terza riga delle FAQ (Frequently Asked Questions) : "How do I install The Gimp? First download and install the latest **GTK+ 1.3** package, and after that, the latest **Gimp for Windows** package.":

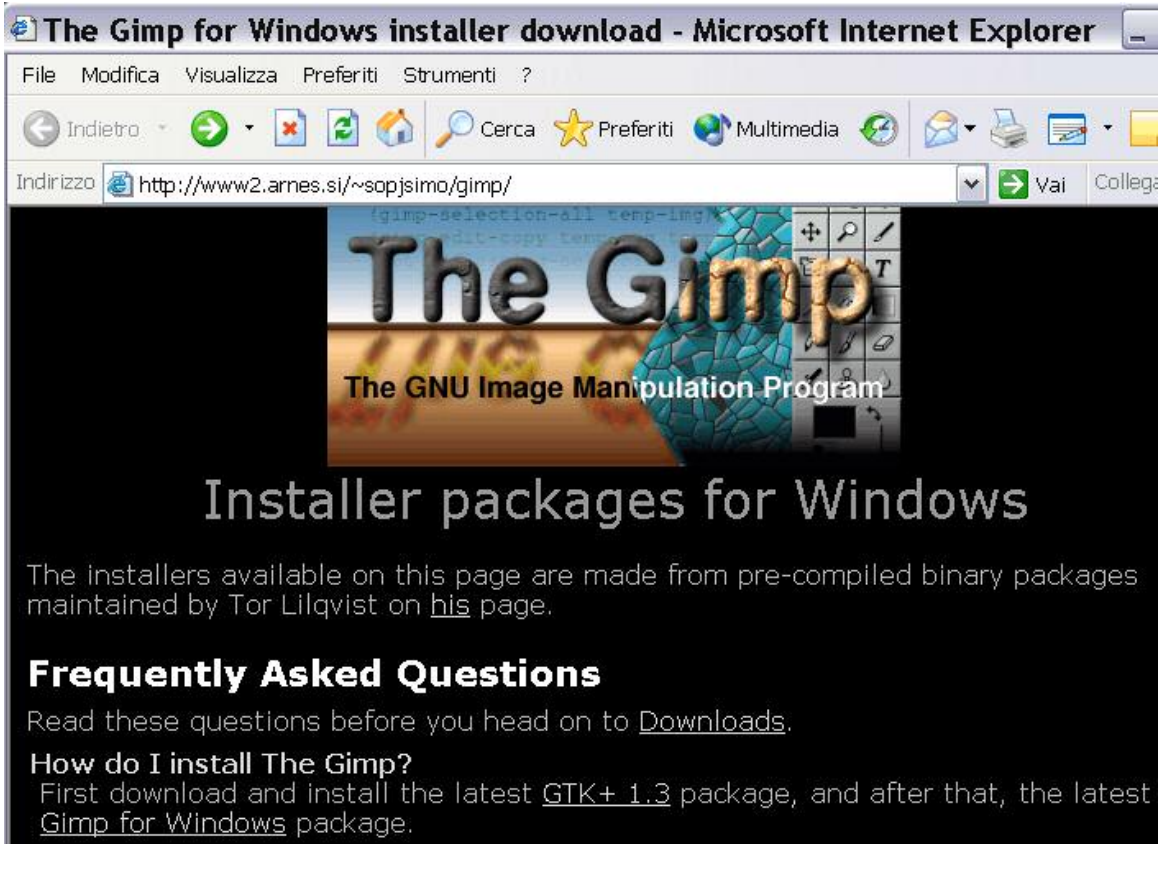

Cliccate su **GTK+ 1.3** per raggiungere la pagina di download:

| 🕘 The Gimp       | o for Win       | dows ins        | taller download - Microsoft Inf      | ternet | Explore | r _ 🗆        |
|------------------|-----------------|-----------------|--------------------------------------|--------|---------|--------------|
| File Modifica    | Visualizza      | Preferiti Str   | umenti ?                             |        |         | 1            |
| 🕝 Indietro 🔹     | © · 🛛           | ) 🖻 🏠           | 🔎 Cerca 👷 Preferiti   Multimedia 🤞   | 3      | - 🕹 🗖   | -            |
| Indirizzo 餐 http | ://www2.arn     | es.si/~sopjsin  | no/gimp/#gtk                         |        | 🗸 🛃 Vai | Collegamenti |
| GTK+ for         | Windows         | (version        | 1.3.0-20030717)                      |        |         | 1847 kB      |
| GTK+ 1.3 ru      | intime envir    | ronment. Th     | his package is required by The Gimp. |        |         |              |
| Mirror           | FTP             | HTTP            | Provided by                          |        |         |              |
| ftp.arnes.si     | <u>Download</u> |                 | Academic and research network Of SI  | ovenia |         |              |
| files.akl.lt     | Download        | <u>Download</u> | <u>Atviras kodas Lietuvai</u>        | 30     |         |              |
| The Gimp         | for Wind        | ows (ver        | sion 1.2.5-20030729)                 |        | 1       | 6015 kB      |

Scegliete un "mirror", per esempio "ftp.arnes.si" e cliccate alla sua destra su "Download".

Salvate questo file in una cartella, per esempio "Gimp" ed in una sottocartella, per esempio "GTK" sul vostro hard disk.

Tornate ora alla pagina precedente utilizzando il tasto "Indietro" del vostro browser.

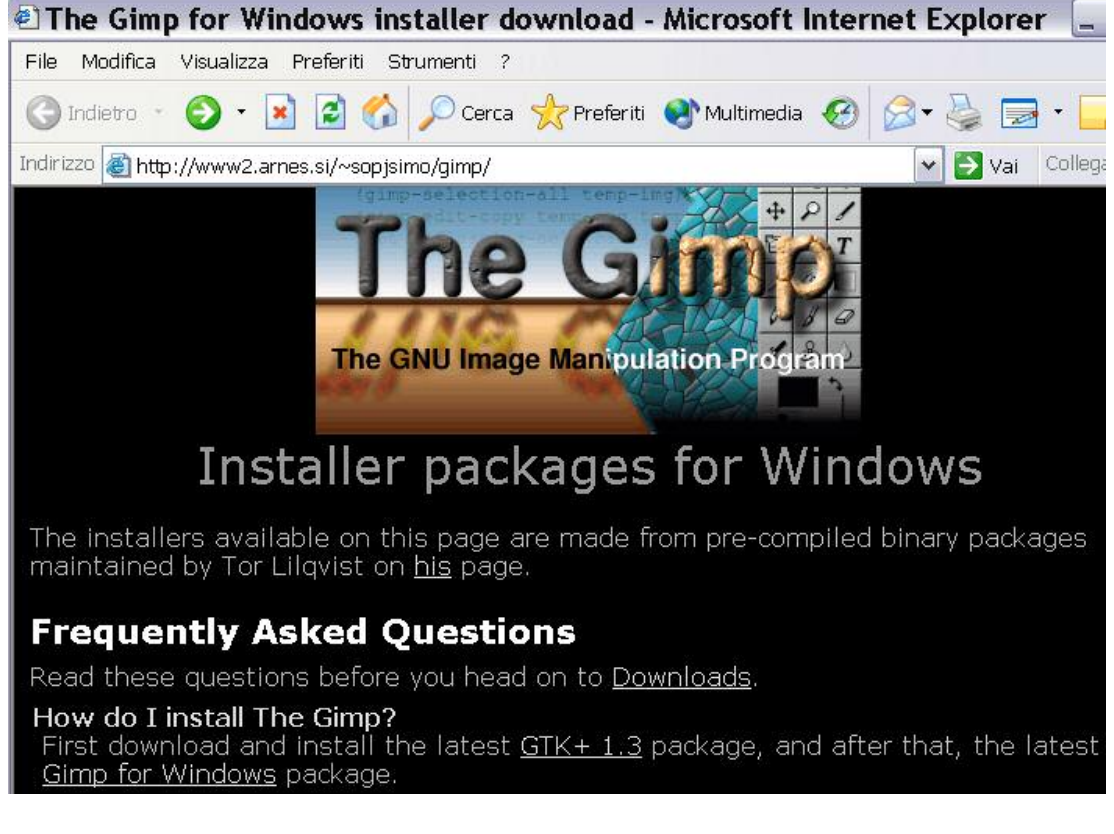

Cliccate adesso su "**Gimp for Windows**": verrete portati nella pagina di dowload dove sceglierete il mirror per il download nella cartella precedentemente creata e in una sottocartella, per esempio "Gimp software"(versione all'Ottobre 2003: 1.2.5-20030729 come in figura qui sotto):

| 🕙 The Gimp       | o for Win              | dows ins        | taller download - Microsoft Internet      | t E:     |
|------------------|------------------------|-----------------|-------------------------------------------|----------|
| File Modifica    | Visualizza             | Preferiti Str   | rumenti ?                                 |          |
| 🌀 Indietro 🔹     | © -                    | ) 🖻 🏠           | 🔎 Cerca 👷 Preferiti 🜒 Multimedia 🧭 🍃      | -        |
| Indirizzo 🛃 http | ://www2.arn            | es.si/~sopjsin  | no/gimp/#gimp                             | ~        |
| The Gimp         | for Wind               | ows (ver        | sion 1.2.5-20030729)                      |          |
| Gimp 1.2.5 f     | <sup>f</sup> or Window | s.              |                                           |          |
| Mirror           | FTP                    | HTTP            | Provided by                               | 10<br>22 |
| ftp.arnes.si     | <u>Download</u>        |                 | Academic and research network Of Slovenia |          |
| files.akl.lt     | <u>Download</u>        | <u>Download</u> | <u>Atviras kodas Lietuvai</u>             | Į.       |

Se desiderate salvare nel formato GIF dovrete scaricare anche il file esecutivo "gimp-1.2.5lzw". Sarà sufficiente lanciarlo dopo le installazioni citate sopra.

### **Conoscere Gimp e configurarlo**

Lanciate Gimp da Start-Programmi-Gimp.

Il menu principale di Gimp è, in realtà, una finestrella (se chiudete questa, chiuderete GIMP) :

| -    | ř        | -  |       | ×        |
|------|----------|----|-------|----------|
| File | Xt       | ns | Aiuto | )        |
|      |          | P  | *     | <i>f</i> |
| vz   | <b>‡</b> | 9  | 1     | 1        |
| \$   | T        | >  | ٨     |          |
| Ø    | H        | 0  | d     | 8        |
| ٥    | 1        | •  | ()    | Å        |
|      | •        | f  |       | H        |
| -    | <u>.</u> |    |       |          |

Potete accedere alla configurazione generale di Gimp cliccando su File-Preferenze:

| 😻 Th           | e [      | - 🗆 🛛                     |
|----------------|----------|---------------------------|
| File           | Xtns     | Aiuto                     |
| Nuov<br>Apri.  | '0<br>   |                           |
| Acqu           | Jisizion | e                         |
| Prefe          | erenze.  | 4                         |
| Fine           | stre     |                           |
| 1. ро<br>2. со | oppo.gif | SassaHandy                |
| 3. Sa          | asso Lu  | ingo estate. <sub>.</sub> |
| 4. Ta          | igusens  | s.jpg                     |
| Esci           |          |                           |

Si aprirà la finestra Preferenze:

| Categorie                                                                                                    | Nuovo file                                                                                                    |
|----------------------------------------------------------------------------------------------------|----------------------------------------------------------------------------------------------------|
| <ul> <li>Nuovo file</li> <li>Commento di base</li> <li>Visualizzazione</li> <li>Interfaccia</li> <li>Aiuto</li> <li>Finestre immagine</li> <li>Opzioni strumenti</li> <li>Ambiente</li> <li>Sessione</li> <li>Monitor</li> <li>Directory</li> <li>Pennelli</li> <li>Pennelli creati</li> <li>Pattern</li> <li>Palette</li> <li>Gradienti</li> <li>Plug-in</li> <li>Moduli</li> </ul> | Dimensioni base dell'immagine<br>Larghezza Altezza<br>256 → 256 → Pixel<br>3.556 → 3.556 → pollici<br>Risoluzione dell'immagine e unità di misura<br>Orizzontale Verticale<br>72.000 → 72.000 → dpi<br>72.000 → 72.000 → Pixel/pollice<br>Tipo di immagine base: RGB<br>Massima dimensione immagine: 32 → MByte |

In questa finestra possiamo indicare i parametri per creare una nuova immagine (Nuovo file) e cioè:

- Le dimensioni in pixel e la relativa corrispondenza in pollici, millimetri, eccetera.
- La risoluzione in: pixel per pollice, pixel per millimetro, eccetera.
- Il Tipo di immagine base, RGB oppure scala di grigi.
- La Massima dimensione dell'immagine.
- Un eventuale commento all'immagine.

Possiamo quindi indicare i parametri per la trasparenza:

| Categorie                                                                                                    | Visualizzazione                                                                                                    |                                                                                                    |  |
|----------------------------------------------------------------------------------------------------|----------------------------------------------------------------------------------------------------|----------------------------------------------------------------------------------------------------|--|
| <ul> <li>Nuovo file</li> <li>Commento di base</li> <li>Visualizzazione</li> <li>Interfaccia</li> <li>Aiuto</li> <li>Finestre immagine</li> <li>Opzioni strumenti</li> <li>Ambiente</li> <li>Sessione</li> <li>Monitor</li> <li>Directory</li> <li>Pennelli</li> <li>Pennelli creati</li> <li>Pattern</li> <li>Pattern</li> <li>Gradienti</li> <li>Plug-in</li> <li>Moduli</li> </ul> | r Trasparenza<br>Tipo di trasparenza:<br>Dimensione scacchiera:<br>rMonitor a 8-Bit<br>Minimo numero di colori<br>☐ Installa mappa colore<br>☐ Riciclo mappa del col | Scacchi piccoli<br>Scacchi mezze tinte<br>Scacchi scuri<br>Scacchi bianchi<br>Scacchi grigi<br>Scacchi neri |  |

I parametri dell'interfaccia:

| Categorie                                                                                                    | Interfaccia                                                                                                    |
|----------------------------------------------------------------------------------------------------|----------------------------------------------------------------------------------------------------|
| <ul> <li>Nuovo file</li> <li>Commento di base</li> <li>Visualizzazione</li> <li>Interfaccia</li> <li>Aiuto</li> <li>Finestre immagine</li> <li>Opzioni strumenti</li> <li>Ambiente</li> <li>Sessione</li> <li>Monitor</li> <li>Directory</li> <li>Pennelli</li> <li>Pennelli creati</li> <li>Pattern</li> <li>Palette</li> <li>Gradienti</li> <li>Plug-in</li> <li>Moduli</li> </ul> | Generale<br>Dimensione anteprima: Piccola<br>Dimensione anteprima: Grande<br>Dimensione lista documenti: 4<br>Barra degli strumenti<br>☐ Mostra indicatori pennello, pattern e gradiente<br>Caratteristiche finestre di dialogo<br>☐ Finestra navigatore per display<br>☐ La finestra Informazioni segue il Mouse |

I parametri di ambiente:

- la grandezza della memoria cache da utilizzare.
- Il tipo di interpolazione da usarsi (da preferirsi Cubica-lenta in caso di modifiche di grandezza o rotazione).
- Numero delle volte di annullamento delle azioni eseguite.

| ✓ Preferenze                                                                                                    |                                                                                                    |
|----------------------------------------------------------------------------------------------------|----------------------------------------------------------------------------------------------------|
| <ul> <li>✓ Preferenze</li> <li>Categorie</li> <li>P Nuovo file</li> <li>Commento di base</li> <li>Visualizzazione</li> <li>Interfaccia</li> <li>Aiuto</li> <li>Finestre immagine</li> <li>Opzioni strumenti</li> <li>Ambiente</li> <li>Sessione</li> <li>Monitor</li> <li>Directory</li> <li>Pennelli</li> <li>Pennelli creati</li> <li>Pattern</li> <li>Palette</li> </ul> | Ambiente<br>Gestione risorse<br>☐ Utilizzo della memoria conservativa<br>Dimensione storico: 5<br>Dimensione cache immagine: 32 MByte<br>Scala<br>Tipo di interpolazione: Lineare<br>Salvataggio file<br>Prova a creare icone: Sempre<br>"File > Salva" Salva l'immagine: Sempre |
| - Gradienti<br>- Plug-in<br>- Moduli                                                                                                    | OK Salva Cancella                                                                                                    |

I parametri di Sessione, Monitor e Directory. Utilizzate:

| 💙 Preferenze                                                                                                    |                                                                                                    |
|----------------------------------------------------------------------------------------------------|----------------------------------------------------------------------------------------------------|
| Categorie Categorie Vuovo file Commento di base Visualizzazione Interfaccia Aiuto Finestre immagine Opzioni strumenti Ambiente Sessione Monitor Directory Pennelli Pennelli Pennelli Pattern Pattern Palette Gradienti Plug-in Moduli                                                                                                    | Controllo sessione<br>Posizione finestra<br>☐ Salva la posizione della finestra all'uscita<br><u>Annulla la posizione delle finestre salvata</u><br>☐ Cerca di ripristinare la sessione sempre<br>Dispositivi<br>_] Salva lo stato dei dispositivi all'uscita |
| <ul> <li>Preferenze</li> <li>Categorie</li> <li>Nuovo file</li> <li>Commento di base</li> <li>Visualizzazione</li> <li>Interfaccia</li> <li>Aiuto</li> <li>Finestre immagine</li> <li>Opzioni strumenti</li> <li>Ambiente</li> <li>Sessione</li> <li>Monitor</li> <li>Directory</li> <li>Pennelli</li> <li>Pennelli</li> <li>Pattern</li> <li>Palette</li> <li>Gradienti</li> <li>Plug-in</li> <li>Moduli</li> </ul> | OK     Salva     Cancella       Monitor       Risoluzione monitor       ✓ Dal window system       (Corrente 64 x 64 dpi       * Manualmente:       Orizzontale       72.000       ✓ 72.000       ✓ Pixel/pollice                                              |
|                                                                                                    | OK Salva Cancella                                                                                                    |

## Cominciare

In questa finestra si trovano tre linee di menu:

| 1) I | menu | a ten | dina : | File, | Xtns, | Aiuto: |
|------|------|-------|--------|-------|-------|--------|

| 😻 Th | ie [         | _ 🗆 🗙 |  |
|------|--------------|-------|--|
| File | <u>X</u> tns | Aiuto |  |

|    | ٢       | P | * | 1 |
|----|---------|---|---|---|
| S  | <b></b> | 9 | 1 |   |
| \$ | T       | 1 | ٨ |   |
| 0  | ß       | 0 | L | 8 |
| 0  | 1       | ٠ | 6 | Å |

2) I pulsanti con gli utensili di GIMP:

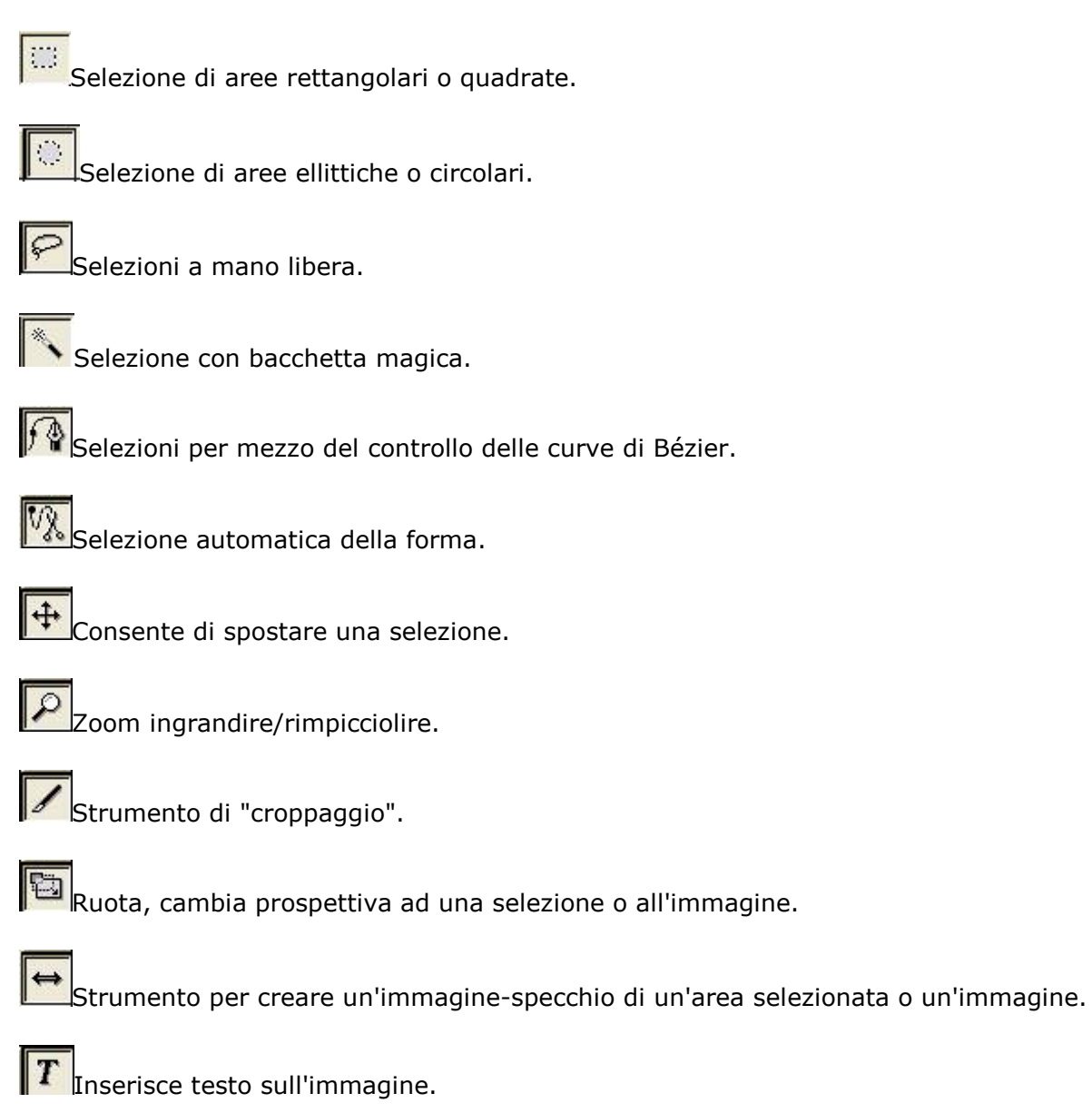

Seleziona e restituisce in valori RGB i colori di quella parte di immagine su cui agisce lo strumento.

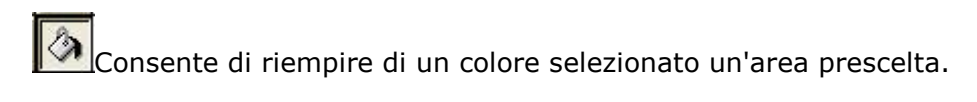

Permette di riempire con "gradienti" (sfumature di colori) aree selezionate.

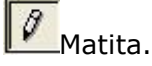

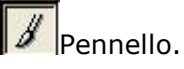

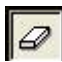

Gomma per cancellare.

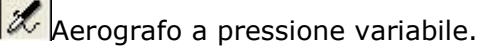

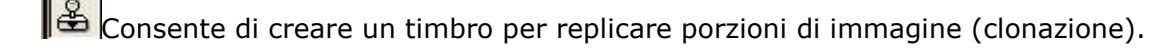

Permette di inserire un effetto un po' ombreggiato ad una selezione dell'immagine.

Un pennino di tipo "rapidograph" con relative dimensioni del segno.

Strumento utile per modificare l'intensità dei pixel che formano le immagini.

In dito per ... imbrattare porzioni di immagini.

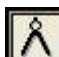

Misura le distanze e gli angoli.

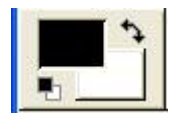

3) Il tool dei colori

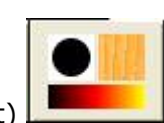

e quello dei pennelli, dei pattern e delle sfumature (gradient)

# Acquisire immagini

Potete acquisire immagini per mezzo di una fotocamera digitale (utilizzate il software allegato all'apparecchio per la trasmissione delle immagini da fotocamera a PC); per mezzo di Internet utilizzando il tasto destro del mouse + Salva col nome:

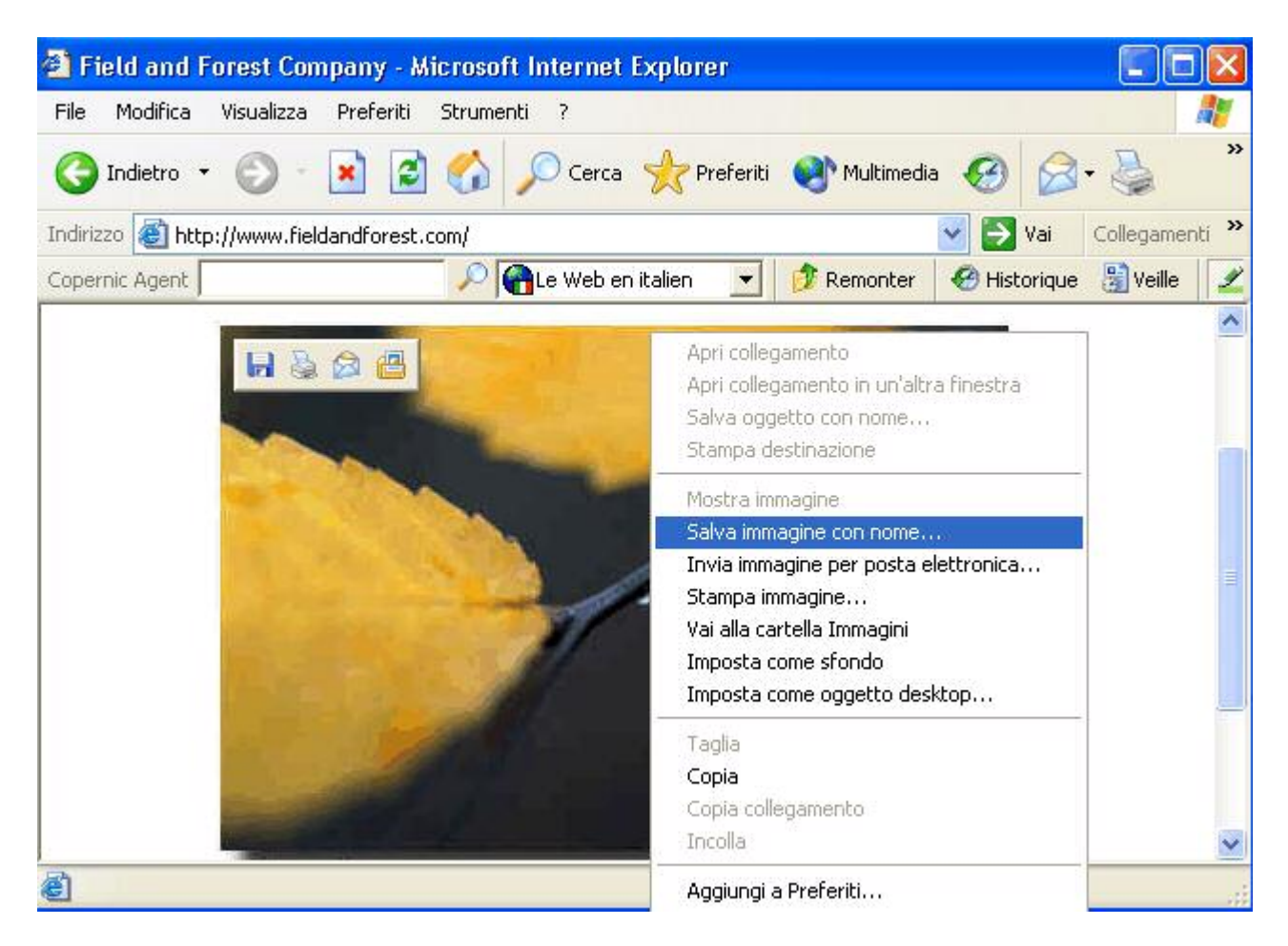

Potete, ovviamente, utilizzare lo scanner (periferica TWAIN), con GIMP: preparate lo scanner, andate su File, Acquisizione, Twain... selezionate la periferica qualora ne adoperaste più di uno, fate un'anteprima dell'immagine, inquadratela e definite il modo RGB (qualora fosse necessario) per il colore, oppure scala di grigi per immagini in bianco e nero.

La risoluzione che dovrebbe essere programmata per la scansione dovrebbe essere:

- di 72 Dot Per Inch (DPI=punti per pollice) se userete l'immagine per il web (creazione sito, fotoalbum ecc.).
- da 100 a 150 DPI per ottenere una qualità media, un compromesso tra un "peso" non eccessivo ed una buona definizione).
- di 200 DPI per una immagine di qualità medio-alta.
- di 300 e superiori per immagini di alta, eccellente qualità.
- Se si trattasse di un'immagine che avete a disposizione solo per poco e che dovete restituire, fate sempre anche una scansione di eccellente qualità.

Al termine della scansione l'immagine sarà disponibile per GIMP.

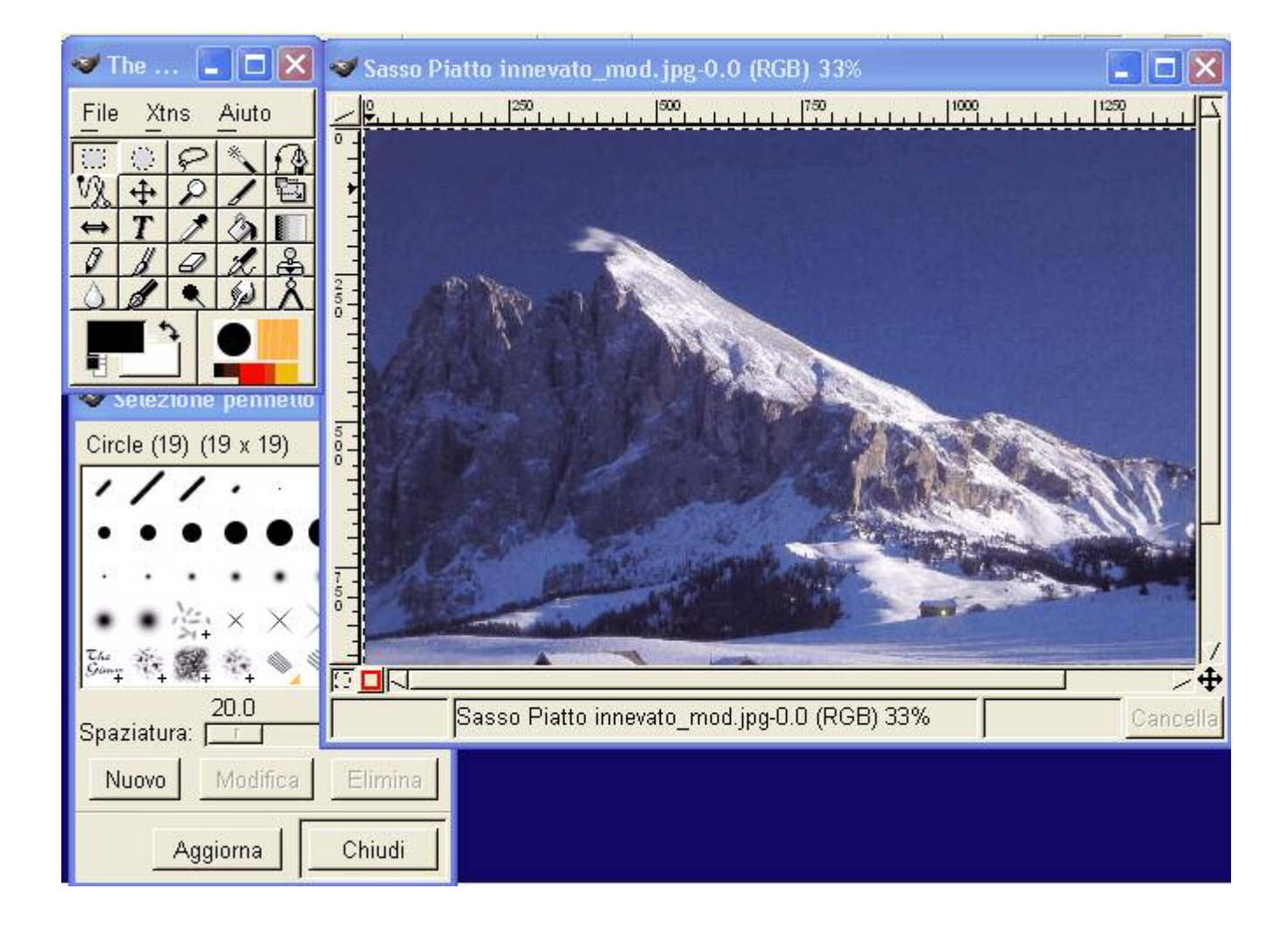

Per salvare un'immagine occorre tenere presente quanto segue: le immagini si possono salvare in diversi formati assumendo così una estensione diversa. Tale pratica è utile per la finalizzazione dell'immagine cioè per il suo uso. Possiamo infatti inserire immagini in una presentazione effettuata con Power Point® di Microsoft oppure creare una sequenza (galleria) di fotografie su CD-ROM, inviarle come allegati di e-mail o ancora fare un *upload* ad un server che ospita il sito che stiamo producendo, e molto altro ancora. Al termine dell'elaborazione di una immagine si ottiene così un file, per esempio, del tipo:

sassopiatto.bmp

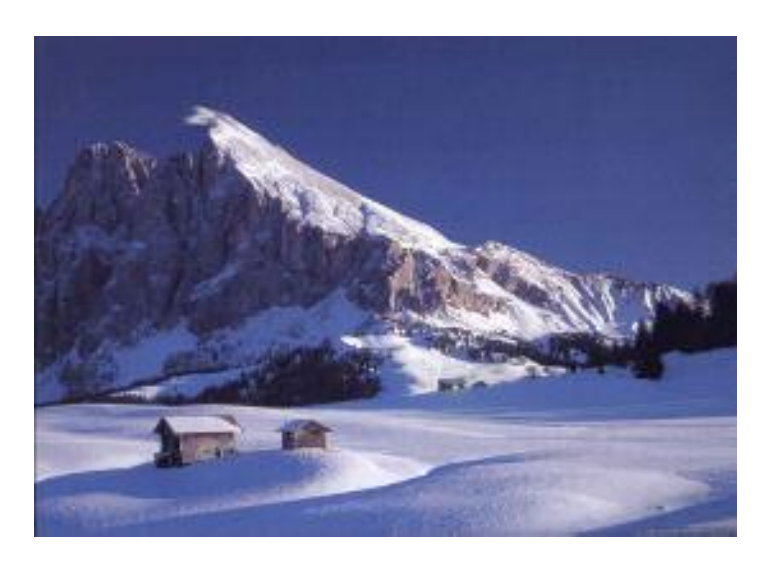

Ebbene, tale file "pesa" ben 5,5 MB (milioni di byte). Si tratta di un file che non potrebbe essere copiato su di un floppy disk né sarebbe conveniente utilizzarlo sul web poiché i visitatori del sito che conterrebbe l'immagine dovrebbero pazientare a lungo (parecchi minuti) per poterla vedere sul proprio monitor.

Sulla Rete infatti, le immagini utilizzano un formato, definito *compresso,* che si chiama *JPG,* e che descrive immagini, solitamente fotografiche, con milioni di colori, come per altro il formato *BMP*, ma con un "peso" molto, molto minore:

sassopiatto.jpg

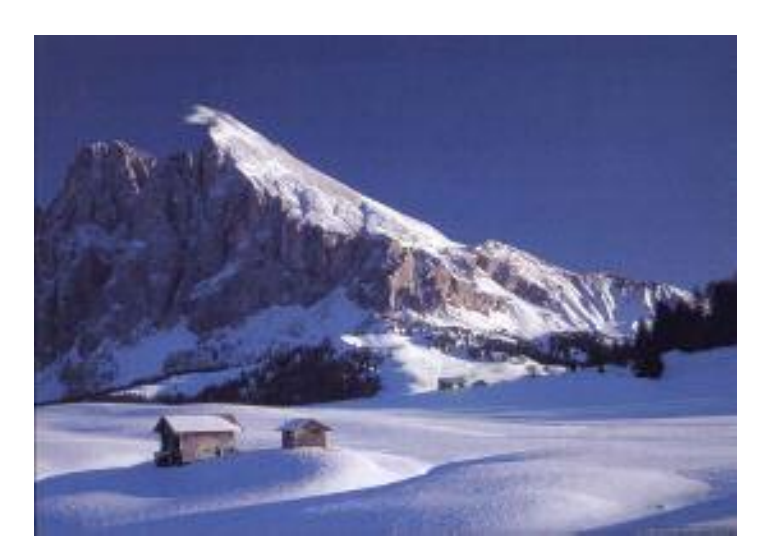

L' immagine qui sopra, in apparenza quasi identica alla precedente, "pesa" 98 KB (migliaia di byte) e, come spiegheremo più avanti, è ancora riducibile di "peso".

Queste sono immagini fotografiche. Esse descrivono migliaia/milioni di colori.

Per le immagini di tipo "grafico", pensiamo ad un logo, per esempio, si utilizzano formati che descrivono immagini sino a 256 colori e che, in alcuni casi, consentono la trasparenza di un colore.

Facciamo degli esempi:

*bmp, j*peg, tiff, gif, png, tga, pdd, spp,miff, xcf, ...

Sono solo alcuni dei formati che possiamo utilizzare per salvare le nostre immagini.

Occorre chiedersi se c'è un formato migliore di un altro, la risposta dipende dall'utilizzo che vorremo fare del file di immagine e, di conseguenza, portarci a decidere per un formato piuttosto che per un altro.

Vediamo, in sintesi, le caratteristiche cui dovremo porre la nostra attenzione nella scelta del formato più conveniente.

### Formato nativo o proprietario

E' il formato utilizzato dal programma che abbiamo adoperato per gestire l'immagine. Si tratta di un formato di fondamentale poiché permette di salvare il maggior numero possibile di informazioni relative all'immagine stessa (livelli, canali, selezioni, ...). La sua estensione dipende, come già detto, dal programma che lo ha generato (Gimp salva nel formato nativo XCF). I file nativi o proprietari sono solitamente "apribili" con lo stesso programma che li ha prodotti.

**IMPORTANTE:** ricordatevi di conservare sempre una copia dell'originale senza trattarla ( comprimerla, esportarla in altro formato, modificarla). Solo in questo modo sarete sicuri di avere sempre a disposizione l'immagine al meglio e di non peggiorarne la qualità.

#### La compressione

La maggior parte dei formati grafici ricorrono alla compressione delle informazioni al momento del salvataggio.

Le compressioni vengono normalmente catalogate come di tipo "LOSSY" e di tipo "LOSSLESS" Nel primo caso ( ad esempio i file .JPG) vengono compressi i file, ottenendo così una riduzione delle informazioni presenti e della resa qualitativa, evento che si può manifestare in modo più o meno appariscente (molto dipende anche dalla bontà dell'origine dell'immagine di partenza per esempio, anche in relazione al modo in cui si è ottenuta l'immagine: fotocamera o videocamera digitale, scansione da scanner eccetera ). Maggiore sarà la compressione tanto peggio sarà la resa del file così salvato. Nel secondo caso (ad esempio i file .GIF e anche .PNG) vengono individuate e compresse solo le informazioni che si ripetono all'interno dell'immagine. In guesto modo la "perdita" di resa dell'immagine diviene insignificante.

### Il colore

Si tenga presente che le fotografie di solito devono descrivere milioni colori, mentre una "grafica" (ad esempio il logo di un'azienda) deve descrivere una quantità infinitamente più piccola di colori. Quindi avremo, nel primo caso, per esempio, un file .JPG e nel secondo, per esempio, un file .GIF.

#### Trasparenza

E' la capacità di alcuni formati di memorizzare anche la presenza di aree trasparenti all'interno dell'immagine (png, gif).

### Utilizzo

Utilizzate sempre il formato proprietario per le immagini in lavorazione: salverete tutte le informazioni e, soprattutto i livelli. Ricordo che il formato nativo (o proprietario) di GIMP è .XCF, ma, naturalmente, se utilizzate un altro programma per la grafica, il suo nativo sarà diverso (per esempio: Serif Photoplus salva in .spp).

Il formato .JPG, adatto, come abbiamo visto, per le foto, è estremamente adatto al web. Rammento che non ha la capacità di trasparenza.

Il formato .GIF è da utilizzarsi, assieme a .PNG, per grafica, disegni e, comunque, immagini con pochi colori (massimo 256).

Il formato .TIFF personalmente lo utilizzo per le immagini che poi devo stampare, così ho una qualità molto alta.

Il formato .bmp lo utilizzo quando preparo delle lezioni o dei manuali su cd-rom e so che non ho problemi di "peso" dell'immagine poiché il cd conterrà ampiamente il mio lavoro. Grande "peso" ma grande qualità dell'immagine.

#### Salvare, finalmente.

Partendo dalla finestra con l'immagine:

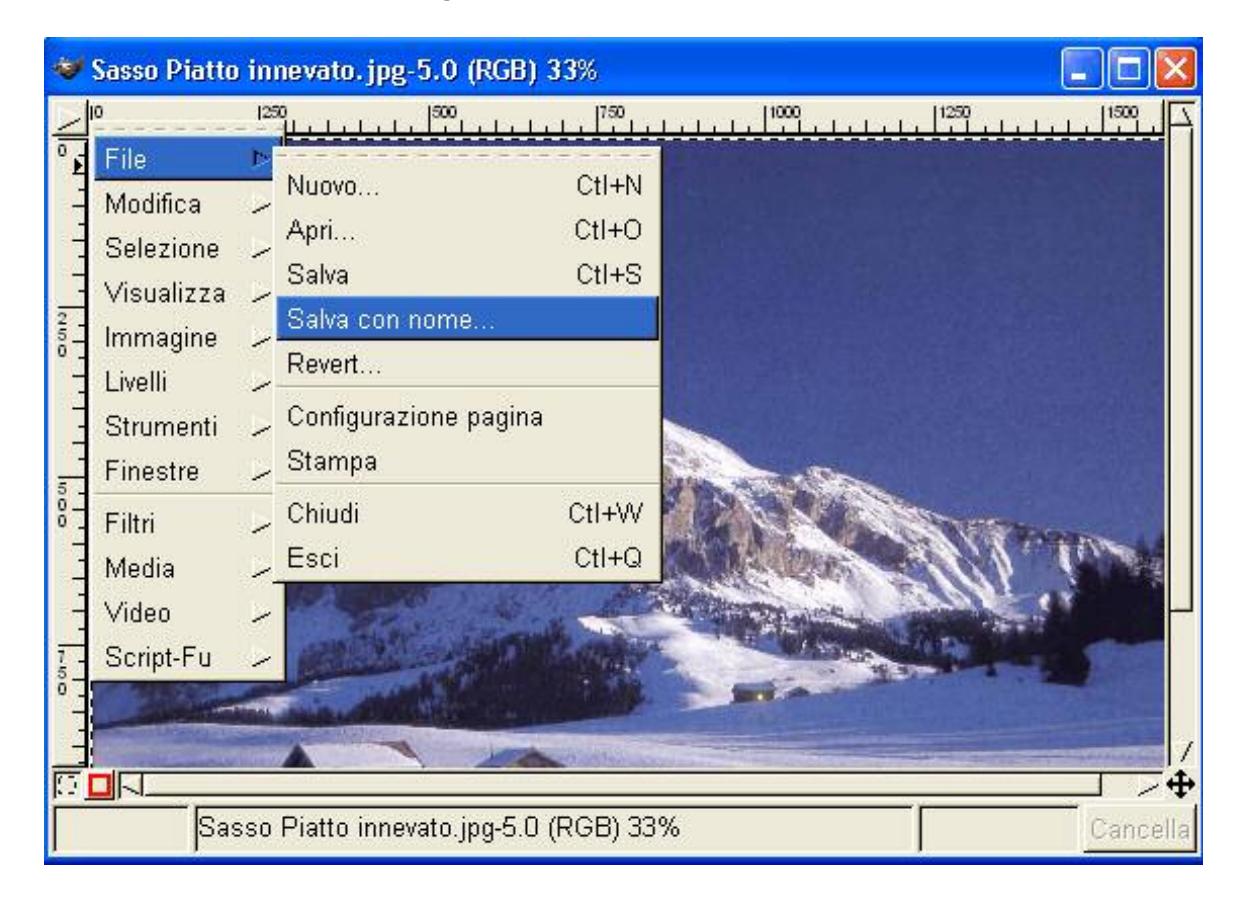

La finestra successiva ci permette di scegliere la cartella di destinazione...

| 🤝 Salva immagi                                                                                | ne                               |                                                                                                    |  |
|-----------------------------------------------------------------------------------------------|----------------------------------|----------------------------------------------------------------------------------------------------|--|
| Crea directory                                                                                | Cancella File                    | Rinomina File                                                                                                    |  |
| E                                                                                             | E:\Manuale Gimp Armando\immagini |                                                                                                    |  |
| Directory<br>A<br>A<br>C:A<br>E:A<br>G:A<br>H:A                                               |                                  | File<br>01 principale.gif<br>02 preferenze.gif<br>03 preferenze.gif<br>04 preferenze.gif<br>05 preferenze.gif<br>06 preferenze.gif<br>07 preferenze.gif |  |
| Salva opzioni Determina tipo file: Per estensione Selezione: E:\Manuale Gimp Armando\immagini |                                  |                                                                                                    |  |
| Sasso Piatto inn                                                                              | evato.jpg                        | OK Annulla                                                                                                    |  |

...e di inserire il nome del file e l'estensione. Rammento che nel caso vogliate salvare un'immagine con un colore trasparente nel formato, per esempio, .JPG, Gimp vi informerà dell'impossibilità di quell'azione (occorre infatti salvare come .GIF o .PNG). Diversamente si può scegliere il tipo di file dal menù: "Determina tipo file":

| 김 지금 위험을 걸 넣고 있는 것을                                                                                                    |                                        | Per estensione |  |
|----------------------------------------------------------------------------------------------------|----------------------------------------|----------------|--|
|                                                                                                    |                                        | BMP            |  |
| 🧇 Salva immagine                                                                                                    |                                        | Blinkenlights  |  |
|                                                                                                    | · 1                                    | C-Source       |  |
| Crea directory Cancella File Ri                                                                                                    | nomina File                            | CEL            |  |
| E:\Manuala Gimn Arma                                                                                                    |                                        | FITS           |  |
|                                                                                                    |                                        | FLI            |  |
| Directory                                                                                                    | ile                                    | E GBR          |  |
|                                                                                                    | IIC<br>I1 principale gif               | - GIF          |  |
|                                                                                                    | 2 preferenze.aif                       | GIH            |  |
| C:\                                                                                                    | G preferenze.gif                       | _ Gicon        |  |
| E:V C                                                                                                    | 14 preferenze.gif                      | HRZ            |  |
| G:\\                                                                                                    | 5 preferenze.gif                       | HTML           |  |
| 10.0                                                                                                    | io preterenze.git<br>17 preferenze gif | Header         |  |
|                                                                                                    |                                        | _ IZ JPEG      |  |
| Т                                                                                                    | I                                      | < PAT          |  |
| - Colucioni                                                                                                    |                                        | PCX            |  |
|                                                                                                    |                                        | PIX            |  |
| Determina tipo file:                                                                                                    | Determina tipo file:                   |                |  |
|                                                                                                    | PNM                                    |                |  |
| Selezione: E:\Manuale Gimp Armando\                                                                                                    | mmagini                                | PSD            |  |
| Sasso Piatto innevato.jpg                                                                                                    |                                        | PostScript     |  |
|                                                                                                    |                                        | SGI            |  |
|                                                                                                    |                                        | SHP            |  |
| A CONTRACTOR OF THE OWNER                                                                                                    | CARA LAN                               | SUNRAS         |  |
| and the second second sec | A REAL PROPERTY OF                     | TGA            |  |
|                                                                                                    | ALL SAME                               | Tiff           |  |

La selezione è una procedura importantissima quando si lavora con programmi di gestione di immagini.

Per poter riutilizzare la memorizzazione delle tracce e delle selezioni in sessioni di lavoro successive, occorre salvare il proprio lavoro nel formato nativo di GIMP che è

.xcf

Selezionando si definisce la zona nella quale applicheremo le operazioni successive.

Riepiloghiamo le utilità di selezione già presenti nella sezione Il Menu:

Selezione rettangolare (premendo SHIFT al momento di selezionare si ottiene una selezione quadrata).

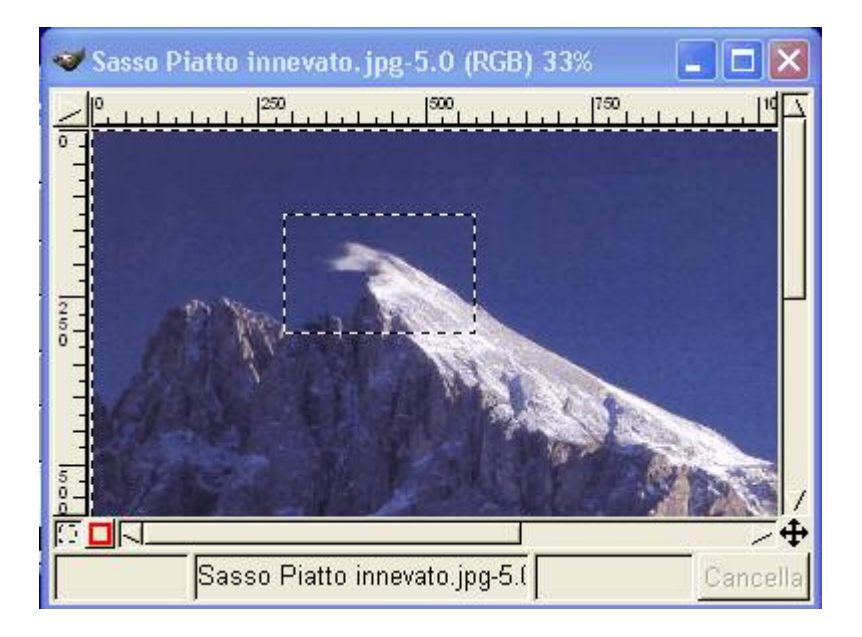

Cliccando due volte sul tasto dal menu principale, si ottiene un menu per perfezionare la selezione rettangolare:

| 🏼 Opzioni strumenti 💦 🗖 🔀            |
|--------------------------------------|
| 💠 Selezione rettangolare             |
| r Piumata 10.0<br>Raggio:            |
| 🔟 Dimensioni fisse / Unità di misura |
| Larghezza: 1 🔿                       |
| Altezza: 1                           |
| Unită; px 💷                          |
| Annulla Chiudi                       |
|                                      |

Utilizzando l'opzione "Piumata" otterrete un addolcimento (una enfatizzazione dell'azione di "antialiasing"ai bordi della selezione).

Selezione di aree ellittiche o circolari (premendo SHIFT al momento di selezionare si ottiene una selezione rotonda). Anche con questa selezione è presente un menu di settaggio dello strumento:

| 🏼 Opzioni strumenti 🛛 🗖 🗖                | ×   |  |
|------------------------------------------|-----|--|
| 🔅 Selezione ellittica                    |     |  |
| <b>」Piumata</b> 10.0<br>Raggio: <b>↓</b> | _   |  |
| r Antialiasing                           |     |  |
| 🔟 Dimensioni fisse / Unità di misu       | ira |  |
| Larghezza: 1 👌                           |     |  |
| Altezza: 1 🕇 🕇                           |     |  |
| Unità: 🛛 🗖                               |     |  |
| Annulla                                  |     |  |

Come si può vedere sono presenti due opzioni che ritroveremo anche nelle altre opzioni di selezione: "Piumata" e "Antialiasing".

Per chiarire il concetto mostrerò alcune immagini fortemente ingrandite di una selezione ellittica. Si noteranno subito i classici quadratini a contorno finale della selezione. Applicherò tutte le variabili:

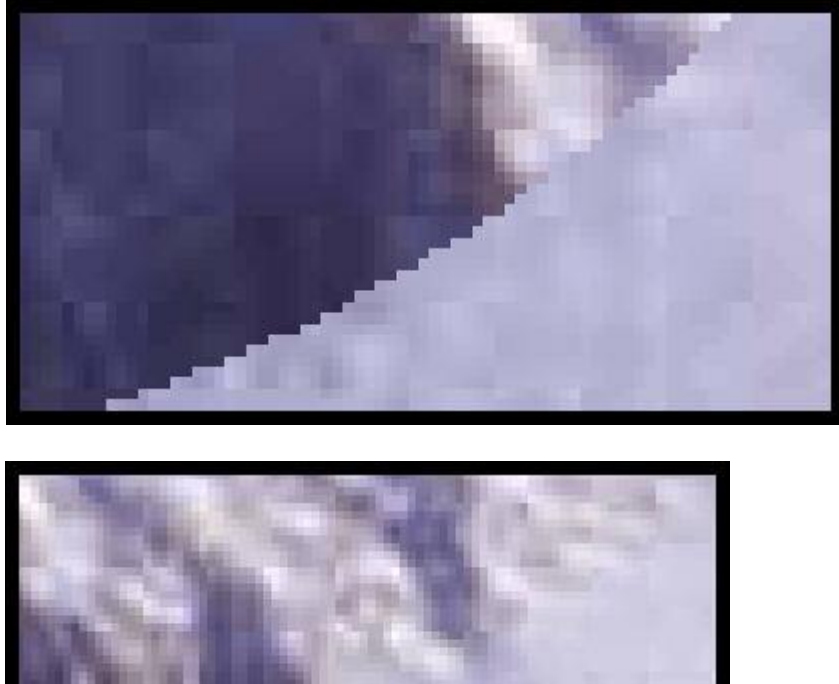

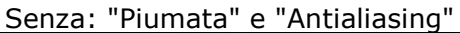

Solo "Piumata":

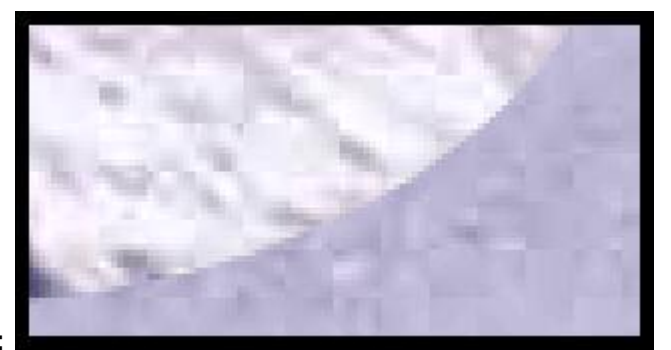

Solo "Antialiasing":

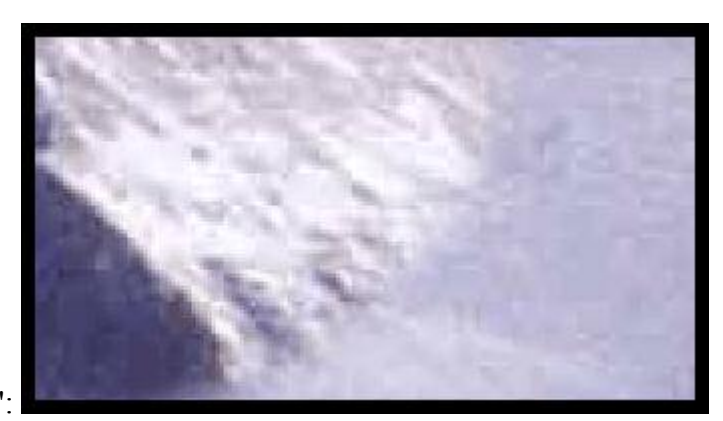

Con: "Piumata" e "Antialiasing":

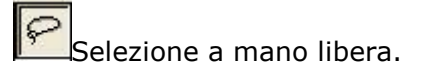

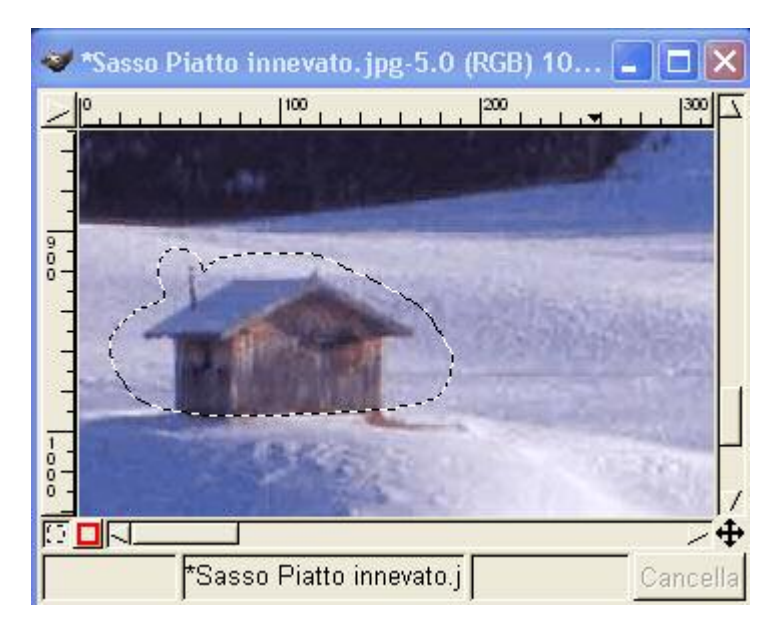

Selezione con bacchetta magica ( per aggiungere aree di selezione tenere premuto SHIFT):

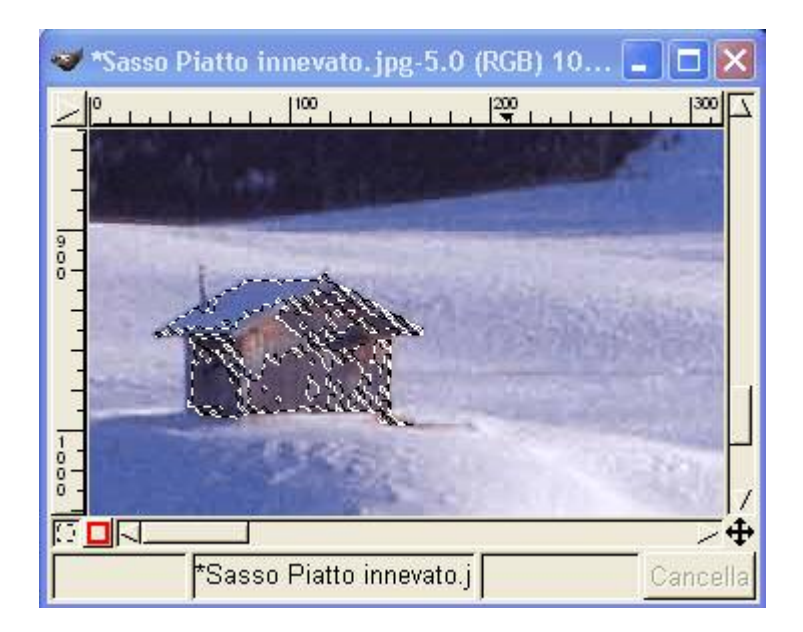

Selezione per mezzo del controllo delle curve di Bézier.

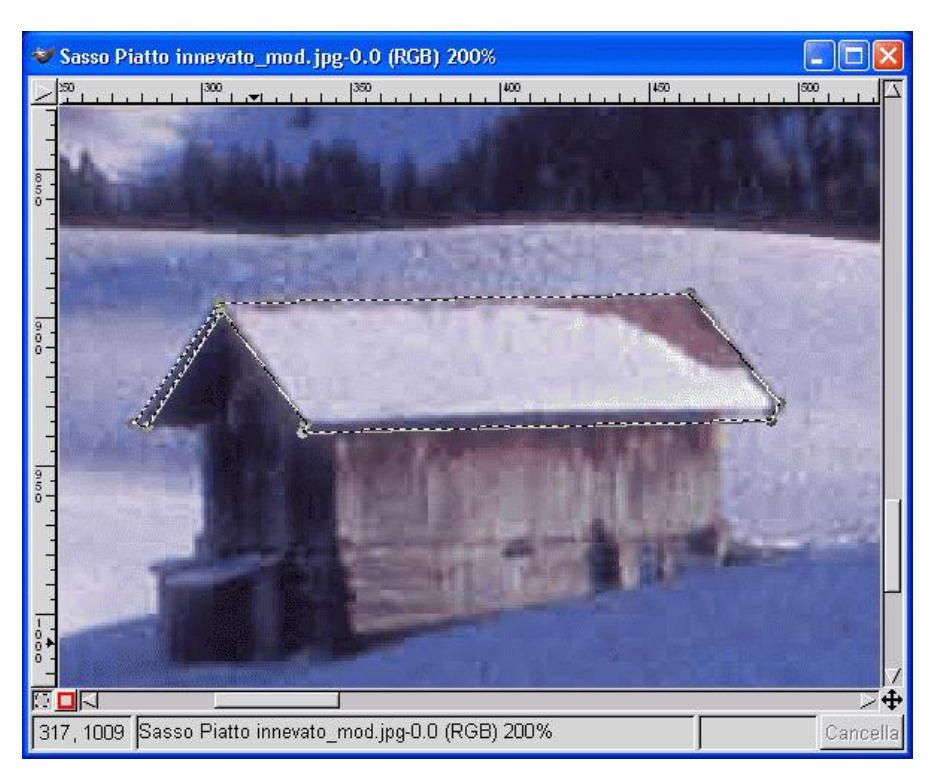

La Selezione Bézier permette di fare delle selezioni e delle tracce dotate di curve.

La selezione si effettua cliccando successivamente su più punti.

Per terminare la selezione raggiungere il punto di partenza e cliccare. Per fare una curva occorre selezionare un punto della selezione, cliccarci sopra e, tenendo premuto il tasto sinistro del mouse, ruotare:

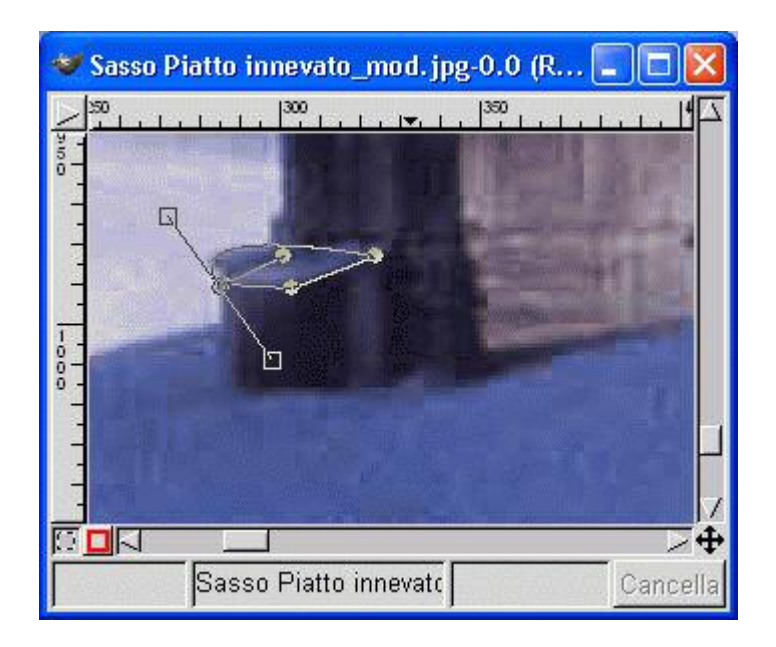

Per convalidare la selezione rilasciare il tasto sinistro del mouse e portarsi verso il centro della selezione stessa. La freccia del mouse sarà dotata di un rettangolino:

cliccare il tasto sinistro del mouse ( la selezione diviene attiva con i trattini intermittenti): la selezione sarà attiva. Sarà possibile fare ulteriori selezioni che saranno attive simultaneamente.

 $\square$ 

Per facilitare le operazioni potete aprire la finestra (qualora non fosse già aperta): "Livelli, canali e tracciati" e selezionare la cartelletta "Tracciati". Ciò vi permetterà di memorizzare i tracciati e le selezioni. Ecco la finestra "Livelli, canali e tracciati":

| 😻 Livelli, d | canali e tracciati 📃 🗖 🔀               |  |
|--------------|----------------------------------------|--|
| Immagine:    | Sasso Piatto innevato_mod.jpg-0 💷 🗛uto |  |
| Livelli Car  | nali Tracciati                         |  |
| 0            | <u>10. 20. 3</u> T                     |  |
| -            | Tracciati 1                            |  |
|              |                                        |  |
|              |                                        |  |
|              |                                        |  |
|              | H                                      |  |
| 40           | <u>5a  6⊂  7≍  8⊂  9⊕  </u>            |  |
| Chiudi       |                                        |  |

Dove:

- 0) Selezionare Nuovo punto
- 1) Aggiungere un punto
- 2) Cancellare un punto
- 3) Creare un tracciato ( o selezione ) curva, Modificare un punto
- 4) Nuovo tracciato
- 5) Duplica un tracciato esistente

6) Trasforma un tracciato in una selezione (azione già vista sopra effettuabile con il mouse)

7) Trasforma una selezione in un tracciato

8) Applica al tracciato il segno di un pennello (definire il pennello con le apposite opzioni o Shift+Ctrl+B):

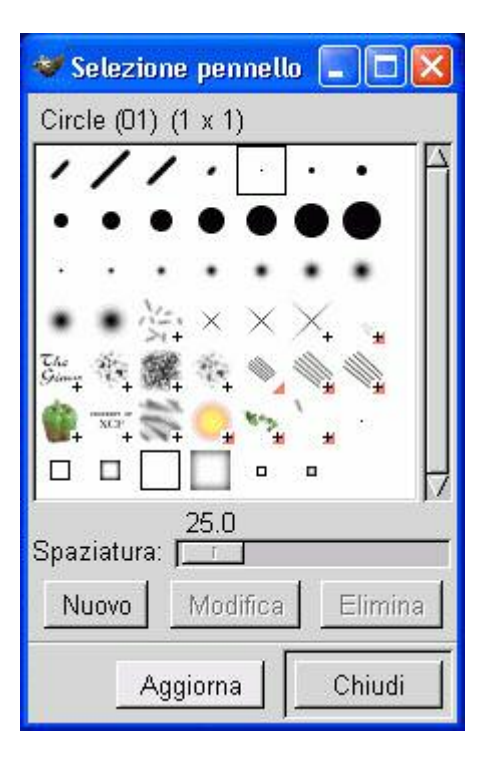

9) Cancella tracciato

Questi strumenti legati alla "Selezione Beziér" sono utilissimi per chi fa authoring.

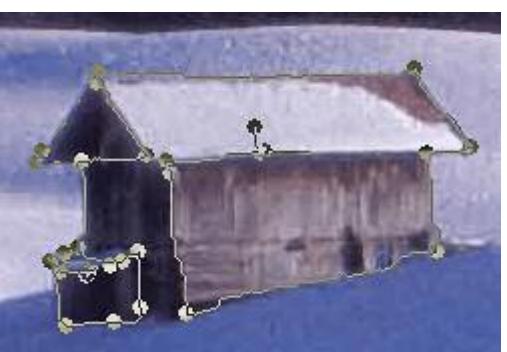

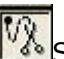

Seleziona aree dall'immagine.

Questo strumento funziona in modo assai simile a quello precedente, in più, il contorno si adatta alla variazione dei colori. E' possibile di piazzare diversamente I punti selezionandoli con il tasto sinistro del mouse.

E' uno strumento utilissimo per separare un oggetto in primo piano dallo sfondo.

Ecco la finestra delle sue opzioni:

| 😻 Opzioni strumenti           |  |
|-------------------------------|--|
| Ŵ Forbici intelligenti        |  |
| ☐ Piumata<br>Raggio: <u> </u> |  |
| Annulla Chiudi                |  |
|                               |  |
|                               |  |
|                               |  |
|                               |  |

Strumento di "croppaggio": selezionate con l'apposito "tecnigrafo" l'area da ritagliare:

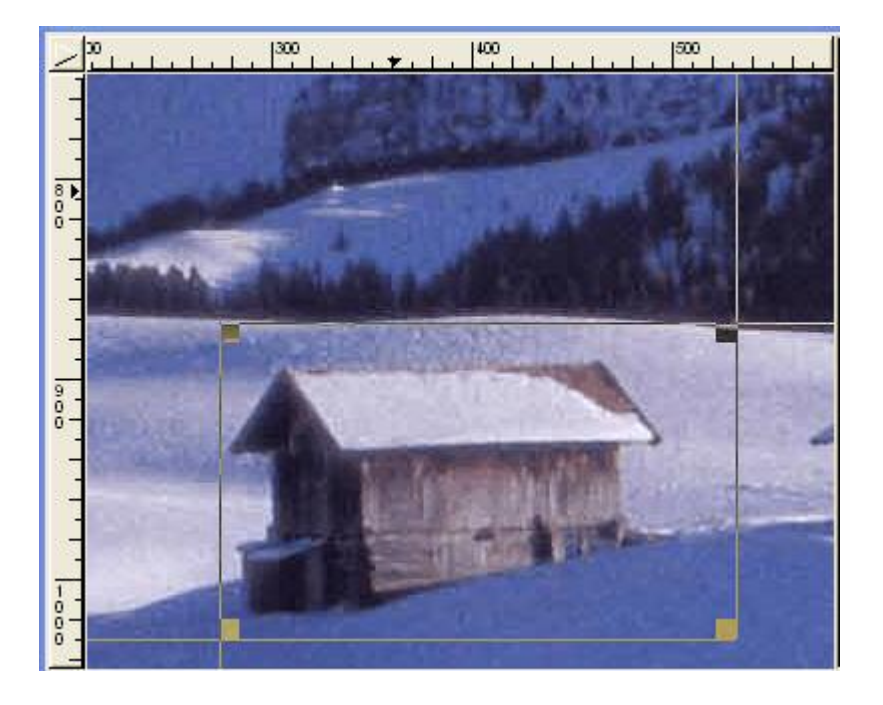

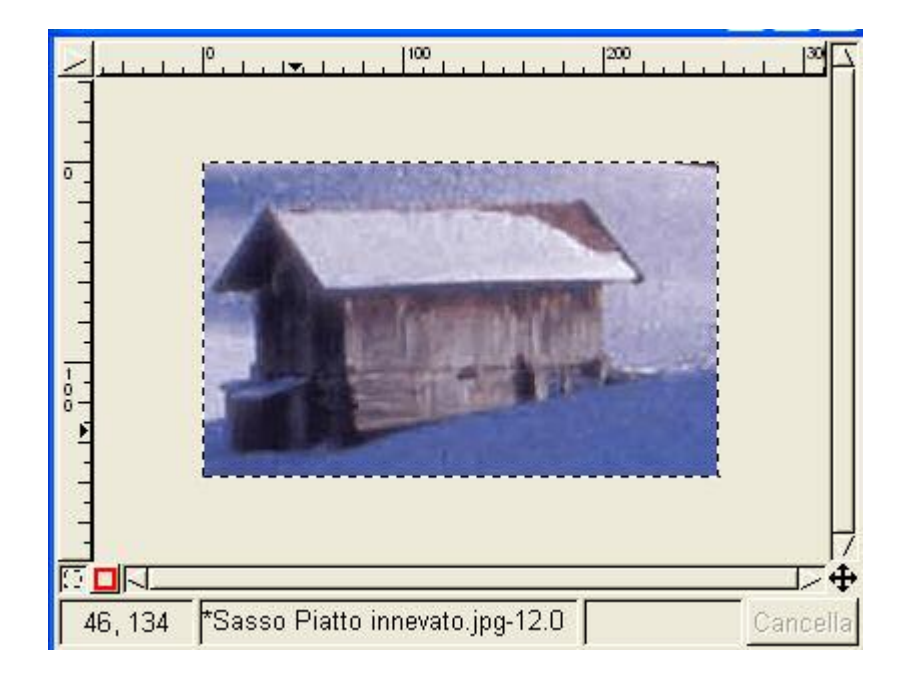

Quindi premete "Invio" ed avrete "croppato" l'area selezionata:

# Scorciatoie

Prima di proseguire con il trattamento delle immagini conviene prendere visione delle scorciatoie che si possono utilizzare con Gimp, tenendo presente che tali funzioni rapide sono accessibili soltanto se i menu che contengono le opzioni relative alle scorciatoie sono aperti.

| ΑΙUTO    |                   |
|----------|-------------------|
| F1       | Aiuto             |
| Shift+f1 | Aiuto contestuale |

| FILE   |                                     |
|--------|-------------------------------------|
| Ctrl+N | Nuovo                               |
| Ctrl+O | Apri                                |
| Ctrl+Q | Esci                                |
| Ctrl+1 | Apre l'ultima immagine chiusa       |
| Ctrl+2 | Apre la penultima immagine chiusa   |
| Ctrl+3 | Apre la terzultima immagine chiusa  |
| Ctrl+4 | Apre la quartultima immagine chiusa |

| MODIFICA     |                               |
|--------------|-------------------------------|
| Ctrl+Z       | Annulla                       |
| Ctrl+R       | Ripeti                        |
| Ctrl+X       | Taglia                        |
| Ctrl+C       | Соріа                         |
| Ctrl+V       | Incolla                       |
| Shift+Ctrl+X | Taglia con nome               |
| Shift+Ctrl+C | Copia con nome                |
| Shift+Ctrl+V | Incolla con nome              |
| Ctrl+K       | Pulisci                       |
| Ctrl+.       | Riempi con colore primo piano |
| Ctrl+,       | Riempi con colore di sfondo   |

| SELEZIONE    |                |
|--------------|----------------|
| Ctrl+I       | Invertita      |
| Ctrl+A       | Totale         |
| Shift+Ctrl+A | Nessuna        |
| Shift+Ctrl+L | Fluttuante     |
| Shift+Ctrl+F | SfumataSfumata |
| Shift+Ctrl+H | Definita       |
|              |                |

| VISUALIZZA   |                        |
|--------------|------------------------|
| =            | Zoom avanti            |
| -            | Zoom indietro          |
| Shift+Ctrl+I | Finestra informazioni  |
| Shift+Ctrl+N | Navigatore             |
| Ctrl+T       | Selezione tratteggiata |
| Shift+Ctrl+R | Righelli indicativi    |
| Shift+Ctrl+S | Barra di stato         |
| Shift+Ctrl+T | Griglia                |
| Ctrl+E       | Riposiziona Vista      |

| IMMAGINE     |                                    |  |
|--------------|------------------------------------|--|
| Ctrl+D       | Duplica                            |  |
| Alt+R        | Immagine-Modalità- RGB             |  |
| Alt+G        | Immagine-Modalità- Scala di grigio |  |
| Alt+I        | Immagine-Modalità- Scala di colore |  |
| Shift+Ctrl+O | Immagine-Trasforma- Offset         |  |

| LIVELLI      |                                                          |
|--------------|----------------------------------------------------------|
| Ctrl+H       | Ancora livello                                           |
| Ctrl+M       | Incolla livelli visibili                                 |
| Shift+Ctrl+M | Incolla il livello attivo con quello subito più in basso |
| Ctrl+N       | Crea nuovo livello                                       |
| Ctrl+C       | Crea un clone del livello selezionato                    |
| Ctrl+X       | Cancella livello selezionato                             |
| Ctrl+R       | Configura il confine del livello selezionato             |
| Ctrl+S       | Scala il livello selezionato                             |
| Ctrl+F       | Fa salire di una posizione il livello selezionato        |
| Shift+Ctrl+F | Porta il livello selezionato in cima                     |
| Shift+Ctrl+B | Porta il livello selezionato in fondo                    |
| CTRL+B       | Fa scendere di una posizione il livello selezionato      |

| STRUMENTI |                                   |
|-----------|-----------------------------------|
| А         | Aerografo con pressione variabile |
| В         | Selezione Bezier                  |

| L       | Riempi con un gradiente di colore                   |  |
|---------|-----------------------------------------------------|--|
| X       | Inverte il core di primo piano con quello di sfondo |  |
| D       | Il nero come colore di primo piano                  |  |
| E       | Selezione ellittica                                 |  |
| F       | Selezione lazo                                      |  |
| I       | Seleziona aree dall'immagine                        |  |
| К       | Disegna con stilo                                   |  |
| 0       | Selettore di colore                                 |  |
| Р       | Dipingi con pennello fuzzy                          |  |
| R       | Selezione rettangolare                              |  |
| Т       | Aggiungi testo all'immagine                         |  |
| V       | Sfoca o contrasta                                   |  |
| Z       | Seleziona regioni contigue                          |  |
| С       | Disegna utilizzando pattern o immagini              |  |
| М       | Muovi livelli e selezioni                           |  |
| Shift+B | Riempi con colore o pattern                         |  |
| Shift+C | Ritaglia o ridimensiona l'immagine                  |  |
| Shift+D | Scherma/brucia                                      |  |
| Shift+E | Cancella sullo sfondo o sulla trasparenza           |  |
| Shift+F | Rifletti il livello o la selezione                  |  |
| Shift+M | Zoom                                                |  |
| Shift+P | Disegna con matita definita                         |  |
| Shift+S | Sfumino                                             |  |
| Shift+T | Rotazione, scalatura, torsione, prospettiva         |  |

| FINESTRE     |                            |
|--------------|----------------------------|
| Ctrl+L       | Livelli, canali, tracciati |
| Shift+Ctrl+T | Opzioni strumenti          |
| Shift+Ctrl+B | Pennelli                   |
| Shift+Ctrl+P | Pattern                    |
| Ctrl+G       | Gradienti                  |
| Ctrl+P       | Palette                    |
| Shift+Ctrl+I | Info (immagine)            |
| Shift+Ctrl+N | Navigazione                |

| FILTRI      |               |
|-------------|---------------|
| Alt+F       | Ripeti ultimo |
| Shift+Alt+F | Mostra ultimo |

## Correzione di immagini

La correzione delle immagini è un'attività ormai consueta: consente di migliorarne in modo sensibile l'aspetto nonché, a volte, di modificare completamente i contenuti oppure una selezione con l'apposizione di filtri ed effetti speciali. GIMP consente una visualizzazione in tempo reale delle attività in corso. Per accedere ai menu:

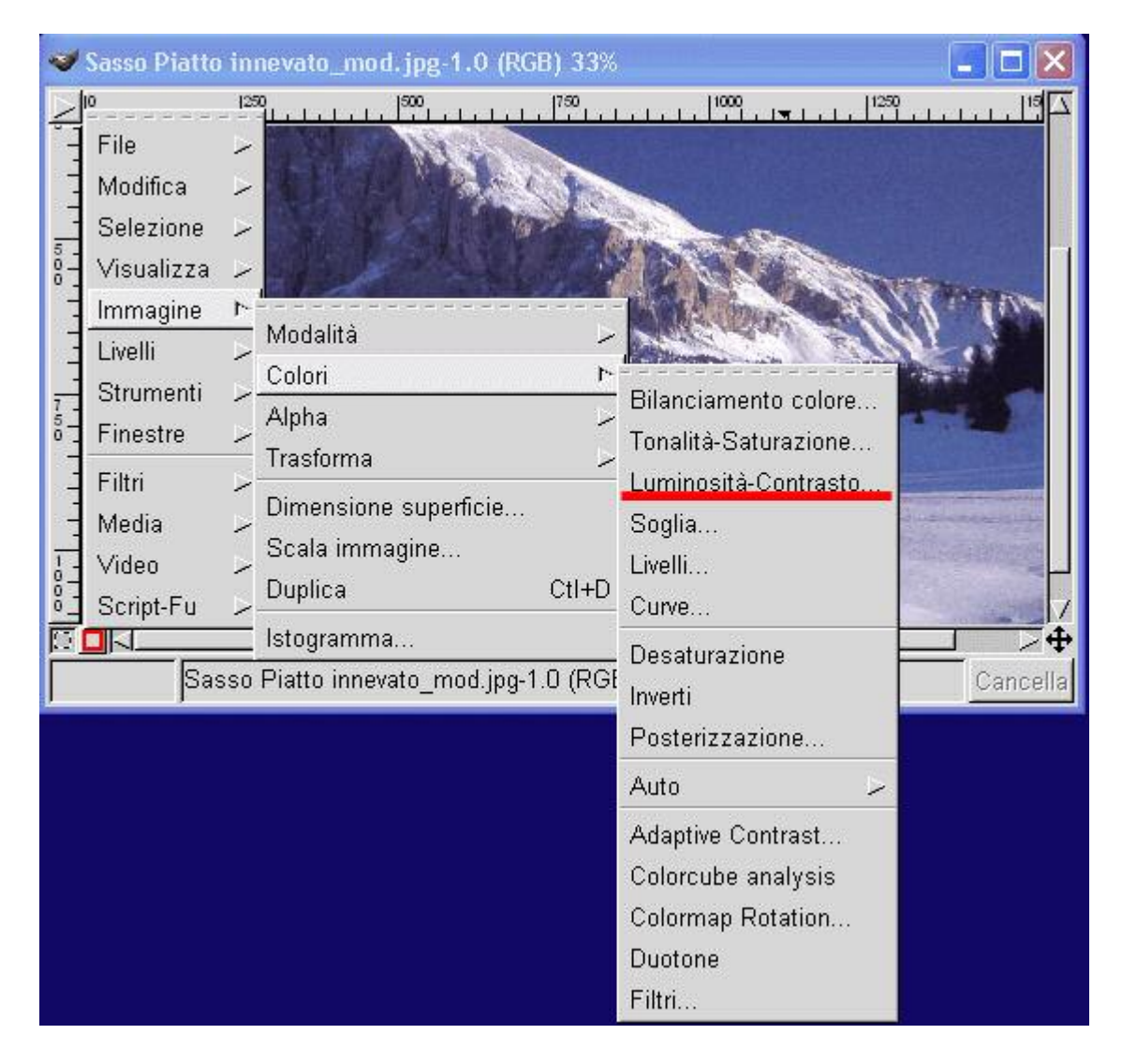

Per modificare la luminosità ed il contrasto:

| 🤝 Liminosità-Co | intrasto   |              |
|-----------------|------------|--------------|
| Luminosità:     |            | [0           |
| Contrasto: 厂    |            | - <u>0</u> > |
|                 |            | 🗖 Anteprima  |
|                 | OK Annulla | Cancella     |

Adaptative Contrast Enhancement consentirà una migliore regolazione del contrasto.

Per accedere:

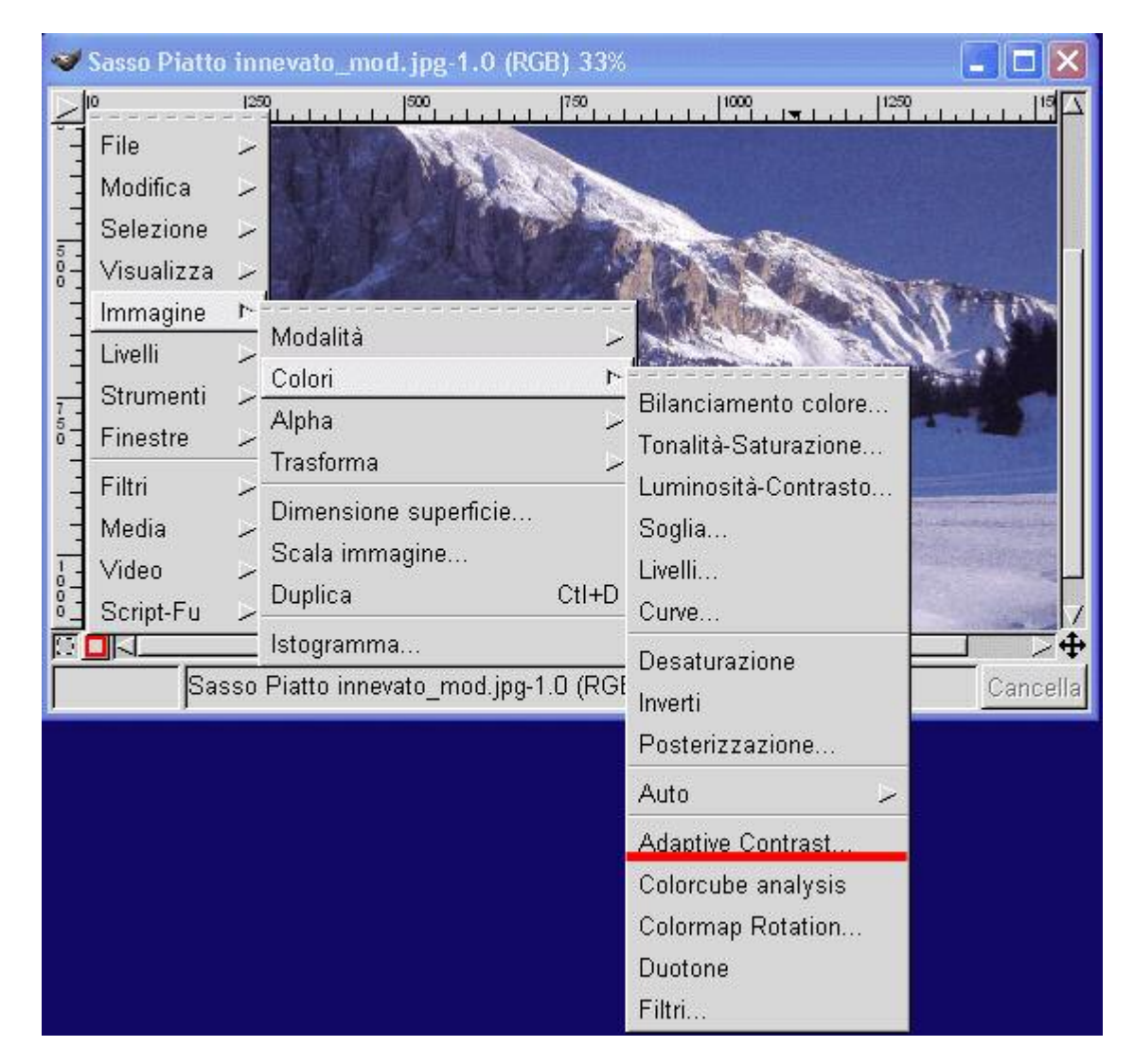

Ed ecco la finestra su cui agire:

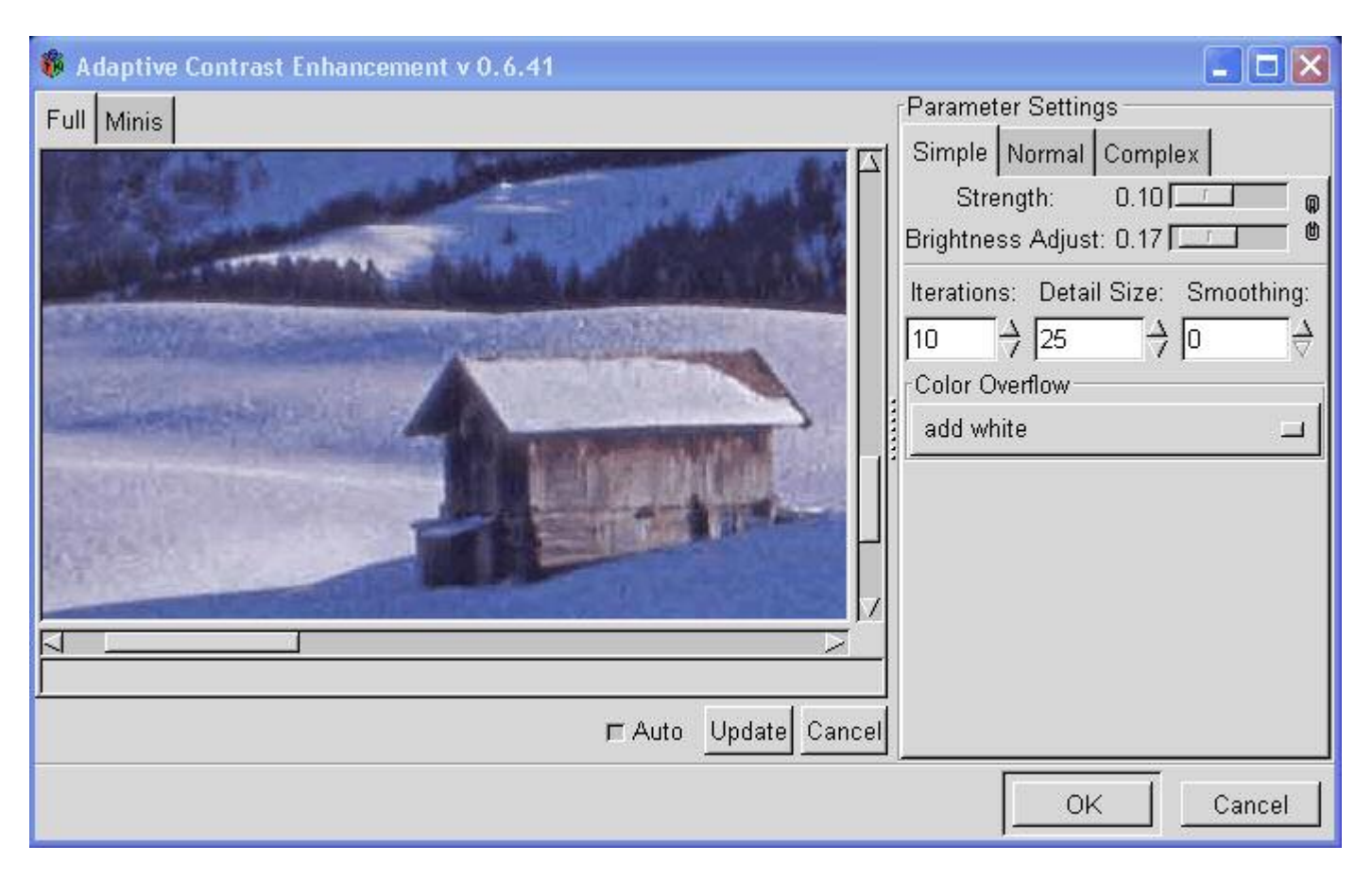

Utilizzate "Auto" se disponibile, diversamente ad ogni modificazione dei cursori "Strength" e "Brightness Adjust" dovrete premere "Update".

Questo strumento può anche essere utilizzato creativamente.

Per modificare la dominante di un colore scegliete "Bilanciamento di un colore". Ecco il percorso:

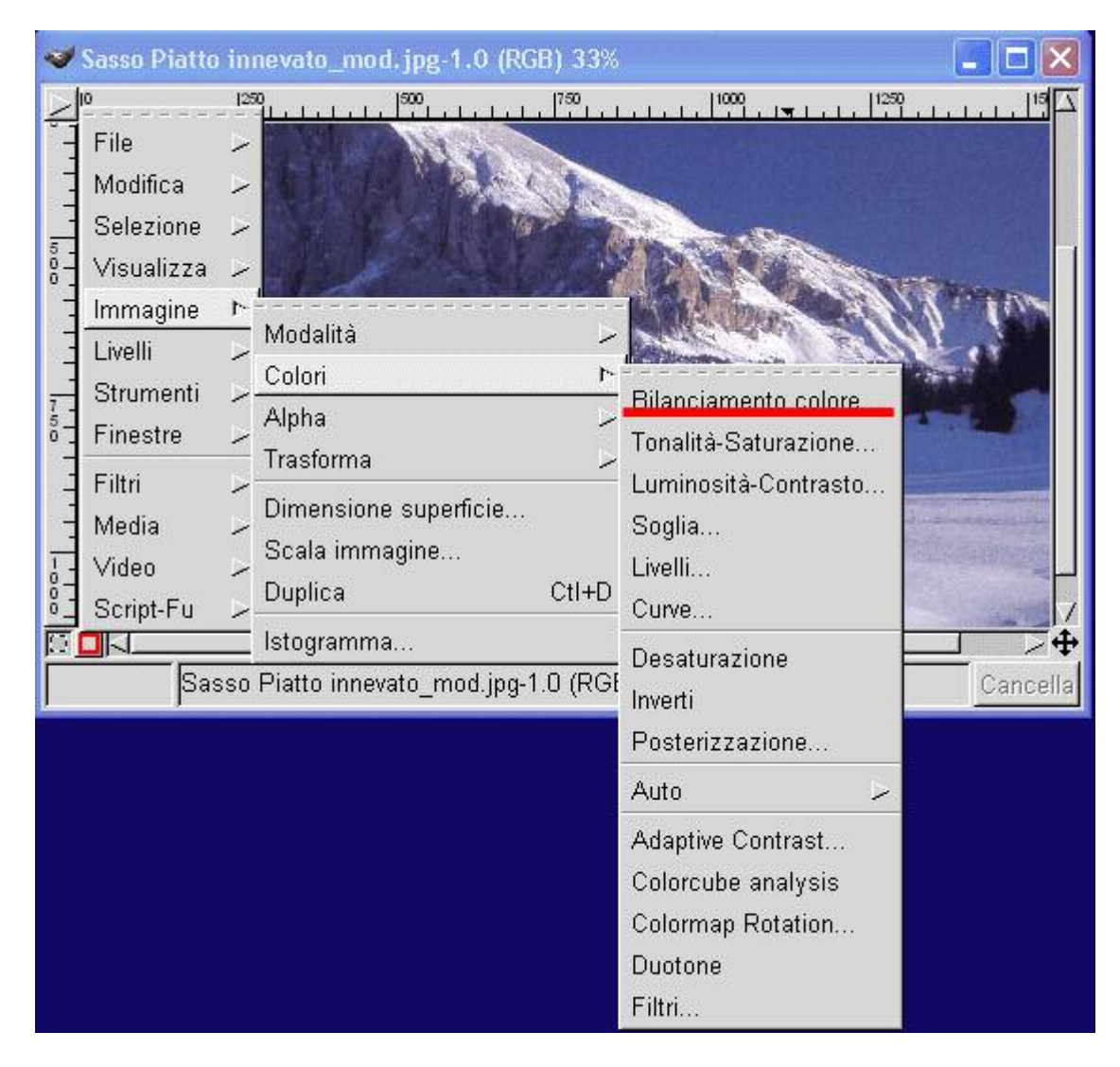

Si aprirà la finestra:

| 🤝 Bilanciamento      | colore        |         |               |
|----------------------|---------------|---------|---------------|
| Livelli di colore: O |               |         | $\rightarrow$ |
| Ciano 🖵              | 0             |         | Rosso         |
| Magenta 🔽            |               |         | Verde         |
| Giallo 🗾             |               |         | Blu           |
| Ombre                | ♦ Mezze Tinte | ⇔ Illum | inata         |
| 🗖 Preserva lumino    | sità          | F An    | teprima       |
| 0                    | K Annulla     | Ca      | ncella        |

Sui cursori della quale potrete agire: le azioni avranno immediata visualizzazione.

E' possibile cambiare i colori con la funzione "Tonalità-saturazione", disponibile sempre dal menu "Immagine-Colori". Ecco la finestra dello strumento:

| 😻 Tonalità-sa | turazione      |                      |                  |             |
|---------------|----------------|----------------------|------------------|-------------|
| Principale    | Aggiustar      | nenti tonalità / lum | ninosità / satur | azione      |
| 🕹 R 📃         | Tonalità: 🦵    | 0                    |                  | o d         |
| ŵ Ү           | Luminosità: 🦵  | 0                    |                  | 0 ÷         |
| ↓G            | Saturazione: 🔽 |                      |                  | ₀ →         |
| v C<br>v B    |                |                      |                  |             |
| ∻ M 📃         |                |                      | Ţ                | T Anteprima |
|               |                | ок                   | Annulla          | Cancella    |

Liberamente tratto da "La retouche d'images avec The Gimp" di Julien Noël realizzato per l'Insitut Universitarie de Formation del maîtres du Midi-Pyrénées , cattedra per l'autoformazione.

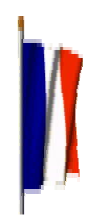

Il presente documento viene rilasciato sotto licenza GNU F.D.L..